# Withdrawal of Claim

### **STEP 1** The **DOCUMENT SELECTION screen displays**.

| SECF          | Bankruptcy         | Adversary       | Query                        | Reports        | Utilities  | Search     | Logout           |
|---------------|--------------------|-----------------|------------------------------|----------------|------------|------------|------------------|
| File a Doci   | ument              |                 |                              |                |            |            |                  |
| 11-30099 Leit | th Thomas and K    | elly Thomas     |                              |                |            |            |                  |
| Type: bk      | Cha                | pter: 7 v       | Of                           | fice: 3 (San I | Francisco) |            |                  |
| Assets: n     | Judg               | ge: TEC         | Case Flag: DebtEd,<br>MEANSU |                |            |            |                  |
|               |                    | Start typing to | find an eve                  | ent.           |            |            |                  |
| Available Ev  | ents (click to sel | ect events)     |                              |                | Sel        | ected Ever | nts (click to re |
| Notice of C   | hange of Ad        | dress           |                              |                |            |            |                  |
| Reaffirmat    | ion Agreeme        | nt              |                              |                |            |            |                  |
| Request fo    | or Notice          |                 |                              |                |            |            |                  |
| Request to    | Remove All         | EMails From     | m Case                       |                |            |            |                  |
| Transfer of   | f Claim            |                 |                              |                |            |            |                  |
| Withdrawa     | l of Claim         |                 |                              |                |            |            |                  |
| Withdrawa     | I of Documer       | nt              |                              |                |            |            |                  |
| Next Clear    |                    |                 |                              |                |            |            |                  |

Highlight **Withdrawal of Claim** from the Available Events list. Make sure the event name moves under the Selected Events list.

| SECF                | Bankruptcy         | Adversary       | Query       | Reports        | Utilities   | Search                                   | Logout        |  |  |
|---------------------|--------------------|-----------------|-------------|----------------|-------------|------------------------------------------|---------------|--|--|
| File a Docu         | ument              |                 |             |                |             |                                          |               |  |  |
| 11-30099 Leit       | h Thomas and K     | elly Thomas     |             |                |             |                                          |               |  |  |
| Type: bk            | Cha                | pter: 7 v       | Of          | fice: 3 (San I | Francisco)  |                                          |               |  |  |
| Assets: n           | Jud                | ge: TEC         | Ca          | se Flag: Deb   | tEd,        |                                          |               |  |  |
|                     |                    |                 | IVII        | CAINSU         |             |                                          |               |  |  |
|                     |                    | Start typing to | find anothe | er event. Hol  | d down Ctrl | to add addit                             | tional items. |  |  |
| Available Ev        | ents (click to sel | ect events)     |             |                | Sel         | Selected Events (click to remove events) |               |  |  |
| Notice of C         | hange of Ad        | dress           |             |                | W           | Withdrawal of Claim                      |               |  |  |
| Reaffirmati         | on Agreeme         | nt              |             |                |             |                                          |               |  |  |
| Request for         | r Notice           |                 |             |                |             |                                          |               |  |  |
| Request to          | Remove All         | EMails Fror     | n Case      |                |             |                                          |               |  |  |
| Transfer of Claim   |                    |                 |             |                |             |                                          |               |  |  |
| Withdrawal of Claim |                    |                 |             |                |             |                                          |               |  |  |
| Withdrawa           | l of Docume        | nt              |             |                |             |                                          |               |  |  |
| Next Clear          |                    |                 |             |                |             |                                          |               |  |  |

Click [Next].

**STEP 2** A list of attorneys on the case will display, if you are not an attorney, click **[Next**].

| SECF                                   | Bankruptcy                               | Adversary | Query                 | Reports |  |  |  |  |
|----------------------------------------|------------------------------------------|-----------|-----------------------|---------|--|--|--|--|
| File a Document                        | :                                        |           |                       |         |  |  |  |  |
| 11-30099 Leith Thomas and Kelly Thomas |                                          |           |                       |         |  |  |  |  |
| Type: bk                               | Chapter: 7 v                             |           | Office: 3 (San Franci | sco)    |  |  |  |  |
| Assets: n                              | Judge: TEC                               |           | Case Flag: DebtEd, I  | MEANSU  |  |  |  |  |
| Select any addition                    | al attorney(s)                           | nts       |                       |         |  |  |  |  |
| [type of party shown in                | ee the party s/he represe<br>h brackets] | nts       |                       |         |  |  |  |  |
| Next Clear                             |                                          |           |                       |         |  |  |  |  |

A warning message will pop-up indicating that you have not selected an attorney. Click **OK**. Click **[Next]**.

STEP 3 Select the party who is filing the Withdrawal of Claim. If not listed, click Add/Create New Party.

| File a Document :                                      |                |                              |
|--------------------------------------------------------|----------------|------------------------------|
| 11-30099 Leith Thomas an                               | d Kelly Thomas |                              |
| Type: bk                                               | Chapter: 7 v   | Office: 3 (San Francisco)    |
| Assets: n                                              | Judge: TEC     | Case Flag: DebtEd,<br>MEANSU |
|                                                        |                |                              |
| Select the Par                                         | ty:            |                              |
| Bank of America, [Creditor]                            | Add/Create     | e New Party                  |
| Office of the U.S. Trustee / SF, [U                    | J.S. Trustee]  |                              |
| Thomas, Kelly [Joint Debtor]<br>Thomas, Leith [Debtor] |                |                              |
|                                                        |                |                              |
|                                                        |                |                              |
| Next Clear                                             |                |                              |
|                                                        |                |                              |

STEP 4 Click Next.

STEP 5 Click Next again.

**STEP 6** Click the **Browse** button and navigate to the file directory where the document of the **Withdrawal of Claim** is located. Select the file and click **Open** on the **File Upload** window.

| SECF                       | Bankruptcy               | Adversary       | Query                 | Reports | Utilities |
|----------------------------|--------------------------|-----------------|-----------------------|---------|-----------|
| File a Documen             | t:                       |                 |                       |         |           |
| 11-30099 Leith Tho         | mas and Kelly Thomas     |                 |                       |         |           |
| Type: bk                   | Chapter: 7 v             |                 | Office: 3 (San Franci | sco)    |           |
| Assets: n                  | Judge: TEC               |                 | Case Flag: DebtEd,    | MEANSU  |           |
|                            |                          |                 |                       |         |           |
|                            |                          |                 |                       |         |           |
|                            |                          |                 |                       |         |           |
| Select the <b>pdf</b> docu | ment (for example: C:\19 | 9cv501-21.pdf). |                       |         |           |
| Filename                   |                          |                 |                       |         |           |
|                            | Browse                   |                 |                       |         |           |
| Attachments to Do          | ocument: 💿 No 🔘 Yes      |                 |                       |         |           |
|                            |                          |                 |                       |         |           |
| Next Clear                 |                          |                 |                       |         |           |

Click [Next].

**STEP 7** The following message will display: Generally the claim to be withdrawn is on the claim register.

Is the claim to be withdrawn docketed on the claim register? Please enter y or n

If you enter "**n**" the next screen will be the text modification screen where you can enhance the docket text as necessary.

If you enter "y"

**STEP 8** A window will display showing all the claims. Select the claim and the claim number from the list. The claim number will be added to the Claims Selected field. Click **[Next]**.

| 5ECF ₿                                          | ankruptcy          | Adversary    | Query    | Reports | Utilitie          | s Searc     | h L |  |  |  |
|-------------------------------------------------|--------------------|--------------|----------|---------|-------------------|-------------|-----|--|--|--|
| File a Document :                               |                    |              |          |         |                   |             |     |  |  |  |
| 11-30099 Leith T                                | homas and <b>F</b> | Celly Thomas |          |         |                   |             |     |  |  |  |
| Type: bk Chapter: 7 v Office: 3 (San Francisco) |                    |              |          |         |                   |             |     |  |  |  |
| Assets: n Judge: TEC Case Flag: DebtEd,         |                    |              |          |         |                   |             |     |  |  |  |
| MEANSU                                          |                    |              |          |         |                   |             |     |  |  |  |
|                                                 |                    |              |          |         |                   |             |     |  |  |  |
|                                                 |                    |              |          |         |                   |             |     |  |  |  |
| S                                               | elect claim(       | s) from list |          |         |                   |             |     |  |  |  |
| Claims Selected:                                | 3                  |              |          |         |                   |             |     |  |  |  |
| Q                                               |                    |              | Olaine - | 14      | T - 4 - 1 - 1 - 1 | Data (I.a.) |     |  |  |  |
| Creditor name                                   |                    |              | Claim    | Ψ.      | l otal claimed    | Date filed  |     |  |  |  |
| Bank of America (6575                           | 01)                |              | 2        |         | \$2,345.00        | 04/19/2011  |     |  |  |  |
| Bank of America (6575                           | 1.45               |              |          |         | A 4 5 6 6 6 6 6   |             |     |  |  |  |
| Dalik Of Allicrica (0575                        | 14)                |              | 3        |         | \$14,502.00       | 04/19/2011  |     |  |  |  |

### **STEP 9** Please select **Withdrawn** from the Claim status pick list and click **[Next]**.

| SECF                   | Bankruptcy Ad         |
|------------------------|-----------------------|
| File a Docu            | iment :               |
| 11-30099 Leit          | h Thomas and Kelly    |
| Type: bk               | Chapter:              |
| Assets: n              | Judge: T              |
| Claim No. 3:<br>Status | Transfer<br>Withdrawn |
| Next Clear             |                       |

#### **STEP 10** Enhance the docket text as necessary and click [Next].

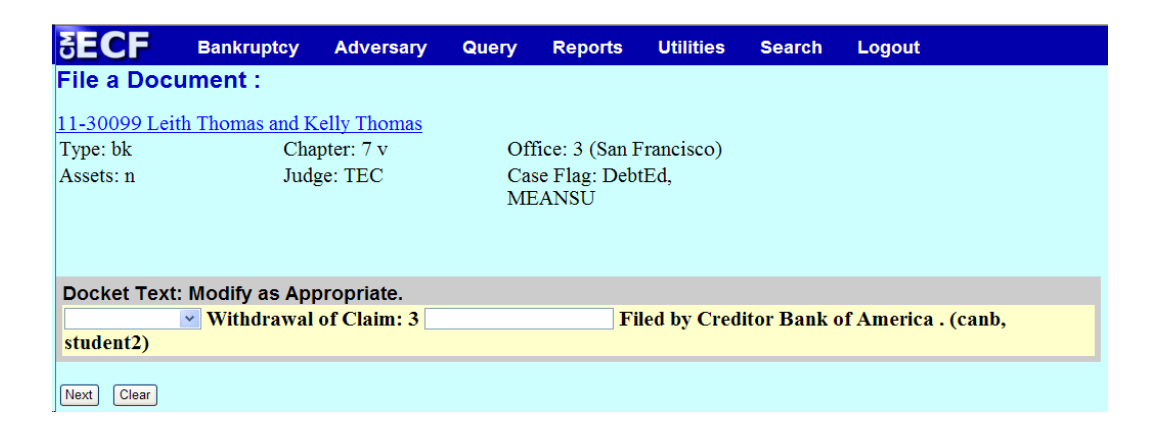

**STEP 11** The **FINAL DOCKET TEXT** will display. Verify the accuracy of the docket text. If the docket text is correct, click **[Next]**. Please remember, information on this screen will appear on the docket sheet as indicated.

| €ECF                                              | Bankruptcy                                  | Adversary     | Query                        | Reports        | Utilities    | Search      | Logout                    |  |
|---------------------------------------------------|---------------------------------------------|---------------|------------------------------|----------------|--------------|-------------|---------------------------|--|
| File a Docu                                       | ument :                                     |               |                              |                |              |             |                           |  |
| 11-30099 Leit                                     | h Thomas and K                              | elly Thomas   |                              |                |              |             |                           |  |
| Type: bk                                          | Cha                                         | pter: 7 v     | Of                           | fice: 3 (San I | Francisco)   |             |                           |  |
| Assets: n                                         | Jud                                         | ge: TEC       | Case Flag: DebtEd,<br>MEANSU |                |              |             |                           |  |
| Docket Text:                                      | Final Text                                  | iled by Credi | tor Bank                     | of Americ      | a (canh s    | tudent2)    |                           |  |
| Witharawa                                         | or claim. or                                | lica by creat |                              | of Americ      | u. (ourib, s | luuontzj    |                           |  |
| Attention!! So<br>submission if ;<br>Have you red | ubmitting this s<br>you continue.<br>acted? | creen commits | this trans                   | action. You    | will have n  | o further o | pportunity to modify this |  |

Next Clear

If the docket text is incorrect, click the browser **[Back]** button at the top of the screen one or more times to locate the page to find the error. This is your last opportunity to make changes to the event.

To abort the transaction, click anywhere on the CM/ECF blue main menu bar located on the top of the page.

## **STEP 12** The **NOTICE OF ELECTRONIC FILING** screen displays.

The Notice of Electronic Filing is the verification that the filing has been sent electronically to the court's database.

**NOTE:** It is recommended to save and/or print this screen for future reference.